## Aggiornamento da HostScan a Secure Firewall Posture in Windows

## Sommario

| Introduzione                                                                      |
|-----------------------------------------------------------------------------------|
| Prerequisiti                                                                      |
| Requisiti                                                                         |
| Componenti usati                                                                  |
| Esempio di rete                                                                   |
| Configurazioni                                                                    |
| Aggiornamento                                                                     |
| Metodo 1. Installazione sul lato ASA                                              |
| Passaggio 1. Scarica file immagine                                                |
| Passaggio 2. Trasferisci file immagine in ASA Flash                               |
| Passaggio 3. Specificare il file di immagine dalla CLI di ASA                     |
| Passaggio 4. Aggiorna automaticamente                                             |
| Passaggio 5. Conferma nuova versione                                              |
| Metodo 2. Installazione sul lato client                                           |
| Passaggio 1. Scarica programma di installazione                                   |
| Passaggio 2. Trasferisci programma di installazione a dispositivo di destinazione |
| Passaggio 3. Esegui programma di installazione                                    |
| Passaggio 4. Conferma nuova versione                                              |
| Domande frequenti (FAQ)                                                           |
| Informazioni correlate                                                            |

## Introduzione

In questo documento viene descritta la procedura per eseguire l'aggiornamento da HostScan a Secure Firewall Posture (in precedenza HostScan) in Windows.

## Prerequisiti

#### Requisiti

Cisco raccomanda la conoscenza di questo argomento:

Configurazione di Cisco Anyconnect e Hostscan

#### Componenti usati

Le informazioni fornite in questo documento si basano sulle seguenti versioni software e hardware:

- Cisco Adaptive Security Virtual Appliance 9.18 (4)
- Cisco Adaptive Security Device Manager 7.20 (1)
- Cisco AnyConnect Secure Mobility Client 4.10.07073
- AnyConnect HostScan 4.10.07073
- Cisco Secure Client 5.1.2.42
- Postura protetta del firewall 5.1.2.42

Le informazioni discusse in questo documento fanno riferimento a dispositivi usati in uno specifico ambiente di emulazione. Su tutti i dispositivi menzionati nel documento la configurazione è stata ripristinata ai valori predefiniti. Se la rete è operativa, valutare attentamente eventuali conseguenze derivanti dall'uso dei comandi.

## Esempio di rete

Nell'immagine è illustrata la topologia utilizzata per l'esempio del documento.

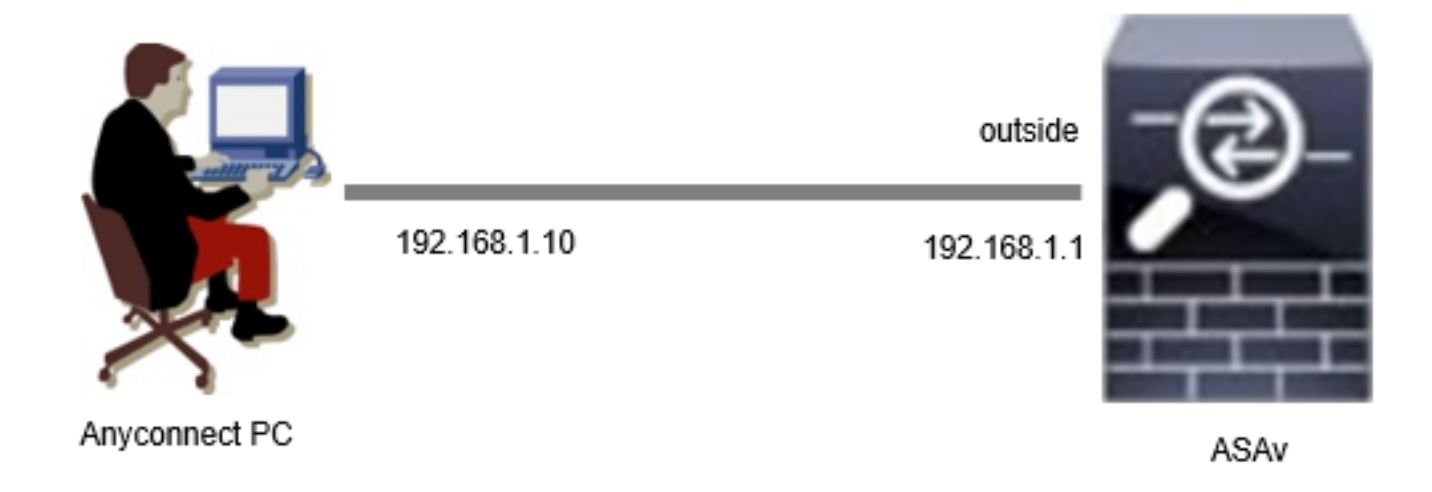

Esempio di rete

## Configurazioni

Questa è la configurazione minima nella CLI di ASA.

```
tunnel-group dap_test_tg type remote-access
tunnel-group dap_test_tg general-attributes
default-group-policy dap_test_gp
tunnel-group dap_test_tg webvpn-attributes
group-alias dap_test enable
group-policy dap_test_gp internal
group-policy dap_test_gp attributes
vpn-tunnel-protocol ssl-client
address-pools value ac_pool
webvpn
anyconnect keep-installer installed
always-on-vpn profile-setting
```

ip local pool ac\_pool 172.16.1.11-172.16.1.20 mask 255.255.255.0

webvpn enable outside hostscan image disk0:/hostscan\_4.10.07073-k9.pkg hostscan enable anyconnect image disk0:/anyconnect-win-4.10.07073-webdeploy-k9.pkg 1 anyconnect enable tunnel-group-list enable

## Aggiornamento

Questo documento offre un esempio di come aggiornare AnyConnect HostScan versione 4.10.07073 alla versione 5.1.2.42 di Secure Firewall Posture, insieme all'aggiornamento di Cisco Secure Client (in precedenza Cisco AnyConnect Secure Mobility Client).

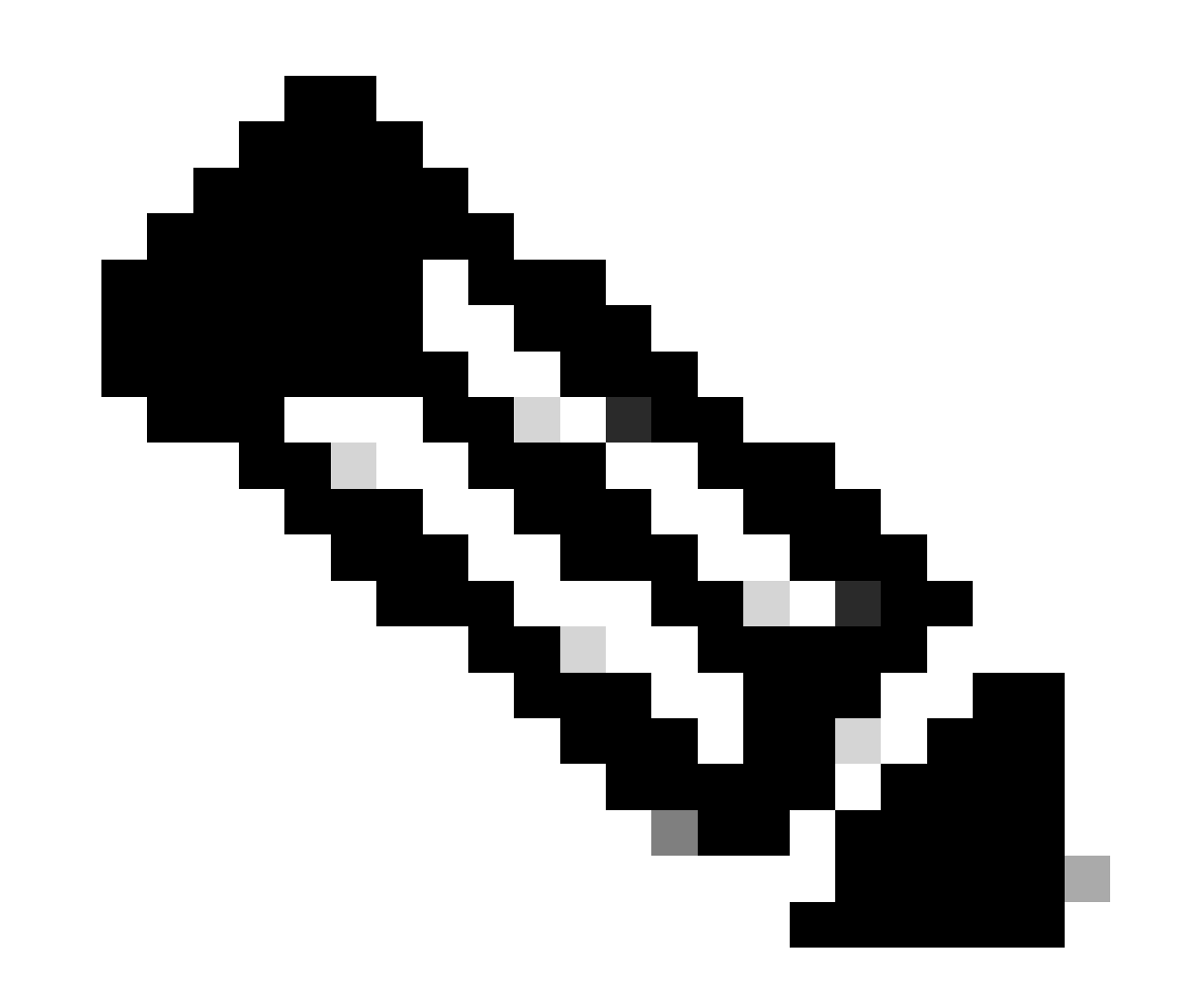

Nota: Cisco consiglia di eseguire la versione più recente di Secure Firewall Posture (la stessa della versione di Cisco Secure Client).

Metodo 1. Installazione sul lato ASA

Passaggio 1. Scarica file immagine

Scaricare i file immagine per Cisco Secure Client e Secure Firewall Posture dal <u>download del</u> <u>software</u>.

- Cisco Secure Client : cisco-secure-client-win-5.1.2.42-webdeploy-k9.pkg
- Postura protetta del firewall : secure-firewall-posture-5.1.2.42-k9.pkg

Passaggio 2. Trasferisci file immagine in ASA Flash

In questo esempio, usare ASA CLI per trasferire i file immagine da un server HTTP alla memoria flash ASA.

```
copy http://1.x.x.x/cisco-secure-client-win-5.1.2.42-webdeploy-k9.pkg flash:/
copy http://1.x.x.x/secure-firewall-posture-5.1.2.42-k9.pkg flash:/
```

```
ciscoasa# show flash: | in secure
139 117011512 Mar 26 2024 08:08:56 cisco-secure-client-win-5.1.2.42-webdeploy-k9.pkg
140 92993311 Mar 26 2024 08:14:16 secure-firewall-posture-5.1.2.42-k9.pkg
```

Passaggio 3. Specificare il file di immagine dalla CLI di ASA

Specificare i nuovi file di immagine utilizzati per la connessione Cisco Secure Client sulla CLI ASA.

```
ciscoasa(config)# webvpn
ciscoasa(config-webvpn)# hostscan image disk0:/secure-firewall-posture-5.1.2.42-k9.pkg
ciscoasa(config-webvpn)# anyconnect image disk0:/cisco-secure-client-win-5.1.2.42-webdeploy-k9.pkg
```

Passaggio 4. Aggiorna automaticamente

Sia Cisco Secure Client che Secure Firewall Posture possono essere aggiornati automaticamente alla successiva connessione del client.

Il modulo Secure Firewall Posture viene aggiornato automaticamente come mostrato nell'immagine.

#### Cisco Secure Client - Downloader

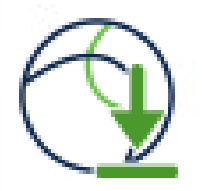

The Cisco Secure Client - Downloader is installing Cisco Secure Client - Secure Firewall Posture 5. 1. 2. 42. Please wait...

Aggiorna automaticamente

Passaggio 5. Conferma nuova versione

Confermare che Cisco Secure Client e Secure Firewall Posture siano stati aggiornati correttamente come mostrato nell'immagine.

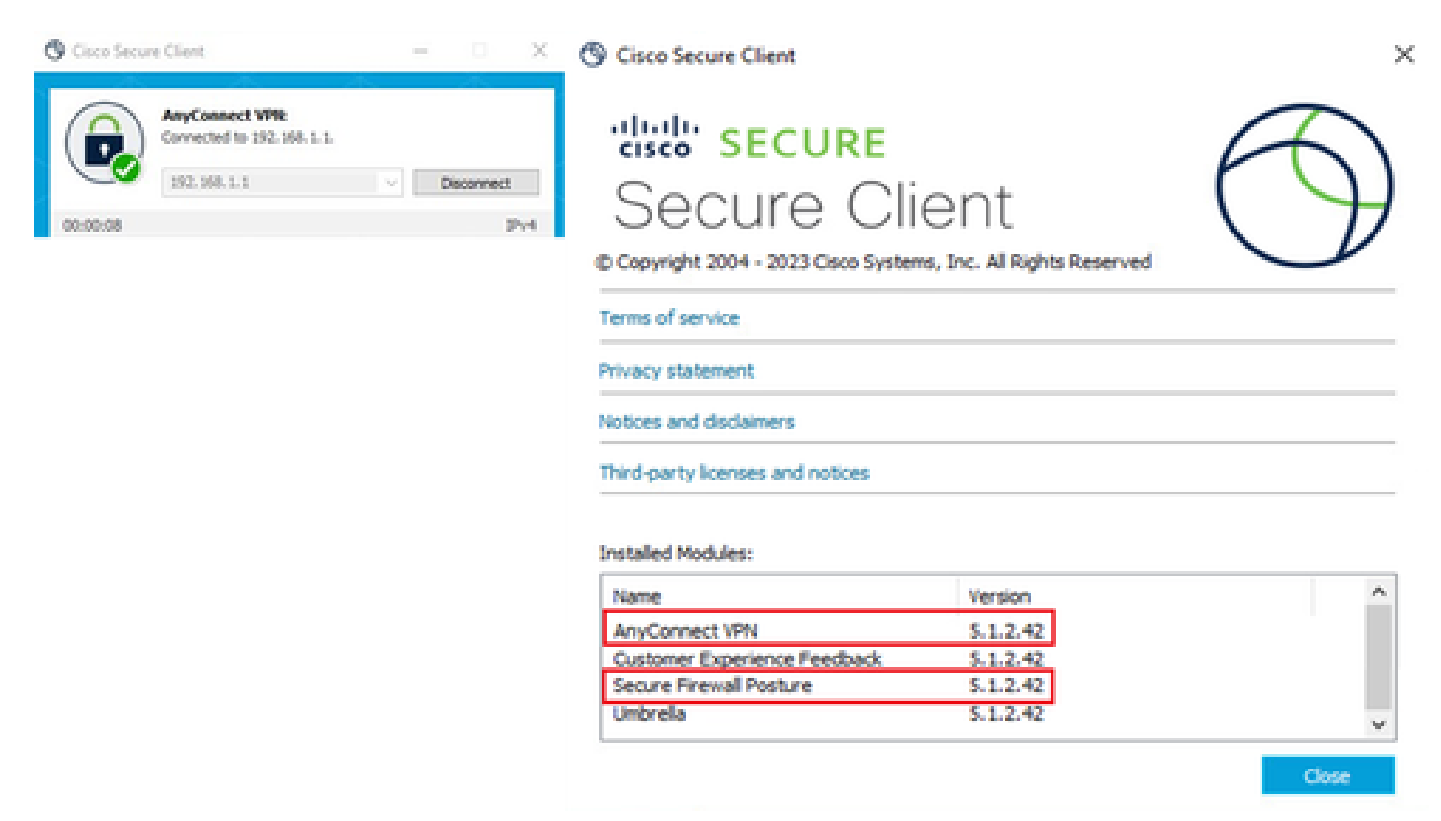

Nuova versione

Metodo 2. Installazione sul lato client

Passaggio 1. Scarica programma di installazione

Scaricare il programma di installazione da Software Download.

· cisco-secure-client-win-5.1.2.42-predeploy-k9.zip

#### Passaggio 2. Trasferisci programma di installazione a dispositivo di destinazione

Trasferire il programma di installazione scaricato sul dispositivo di destinazione utilizzando metodi quali FTP (File Transfer Protocol), un'unità USB o altri metodi.

Passaggio 3. Esegui programma di installazione

Nel dispositivo di destinazione estrarre i file compressi ed eseguire Setup.exe.

| Profiles                                                      | Sicco Secure Client Install Selector                                 |
|---------------------------------------------------------------|----------------------------------------------------------------------|
| Setup                                                         | Select the Cisco Secure Client 5.1.2.42 modules you wish to install: |
| cisco-secure-client-win-1.182.3-thousandeyes-predeploy-k9.msi | Core & AnyConnect VPN                                                |
| 🔂 cisco-secure-client-win-5.1.2.42-core-vpn-predeploy-k9.msi  | 🗷 Start Before Login                                                 |
| cisco-secure-client-win-5.1.2.42-dart-predeploy-k9.msi        | Network Access Manager                                               |
| cisco-secure-client-win-5.1.2.42-iseposture-predeploy-k9.msi  | Secure Firewall Posture                                              |
| cisco-secure-client-win-5.1.2.42-nam-predeploy-k9.msi         | <ul> <li>Network Visibility Module</li> <li>Umbrella</li> </ul>      |
| 💀 cisco-secure-client-win-5.1.2.42-nvm-predeploy-k9.msi       | ISE Posture                                                          |
| cisco-secure-client-win-5.1.2.42-posture-predeploy-k9.msi     | ThousandEyes                                                         |
| a cisco-secure-client-win-5.1.2.42-predeploy-k9.zip           | Zero Trust Access                                                    |
| cisco-secure-client-win-5.1.2.42-sbl-predeploy-k9.msi         | Select All                                                           |
| cisco-secure-client-win-5.1.2.42-umbrella-predeploy-k9.msi    | Diagnostic And Reporting Tool                                        |
| cisco-secure-client-win-5.1.2.5191-zta-predeploy-k9.msi       | Lock Down Component Services                                         |
| 🕲 Setup.exe                                                   | Install Selected                                                     |
| setup.hta                                                     |                                                                      |

Esegui programma di installazione

#### Passaggio 4. Conferma nuova versione

Confermare che Cisco Secure Client e Secure Firewall Posture siano stati aggiornati correttamente come mostrato nell'immagine.

| 🕲 Cisco Secure Client — 🗆 🗙                                                                  | S Cisco Secure Client                                           | >          |
|----------------------------------------------------------------------------------------------|-----------------------------------------------------------------|------------|
| AnyConnect VPR:           Connected to 192.168.1.1.           192.168.1.1           00:00:08 | © Copyright 2004 - 2023 Cisco Systems, Inc. All Rights Reserved | $\bigcirc$ |
|                                                                                              | Terms of service                                                |            |
|                                                                                              | Privacy statement                                               |            |
|                                                                                              | Notices and disclaimers                                         |            |
|                                                                                              | Third-party licenses and notices                                |            |
|                                                                                              | Installed Modules:                                              | ^          |
|                                                                                              | AnyConnect VPN 5.1.2.42                                         |            |
|                                                                                              | Customer Experience Feedback 5.1.2.42                           |            |
|                                                                                              | Secure Firewall Posture 5.1.2.42                                |            |
|                                                                                              | Umbrella 5.1.2.42                                               | ~          |
|                                                                                              |                                                                 | Close      |

Nuova versione

## Domande frequenti (FAQ)

D: Se la versione di Secure Firewall Posture (in precedenza HostScan) specificata sul lato ASA è precedente alla versione installata sul terminale, funziona ancora correttamente?

R: Sì. Questo è un esempio di verifica operativa dopo l'aggiornamento di HostScan versione 4.10.07073 alla versione 5.1.2.42 di Secure Firewall Posture su un terminale specifico, con DAP (<u>scenario3</u>). Più DAP (Azione: Continua) corrispondenti) configurati in HostScan 4.10.07073.

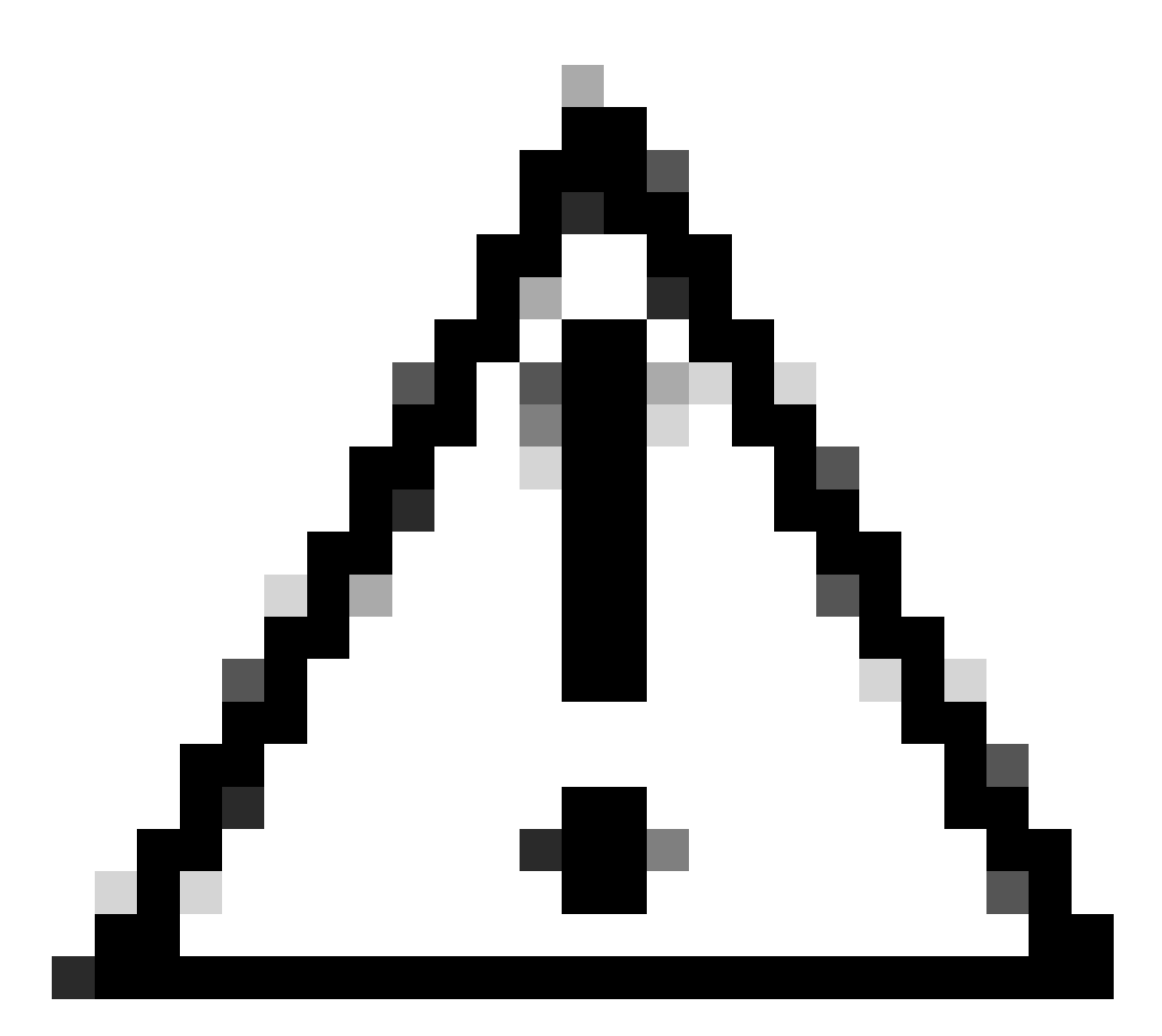

Attenzione: il comportamento può dipendere dalla versione di Secure Firewall Posture/Cisco Secure Client, quindi accertarsi di controllare le note sulla versione più recenti per ciascuna versione.

Versione immagine configurata sul lato ASA:

webvpn hostscan image disk0:/hostscan\_4.10.07073-k9.pkg anyconnect image disk0:/anyconnect-win-4.10.07073-webdeploy-k9.pkg

Versione immagine sul dispositivo di destinazione:

#### O Cisco Secure Client

# Secure Client

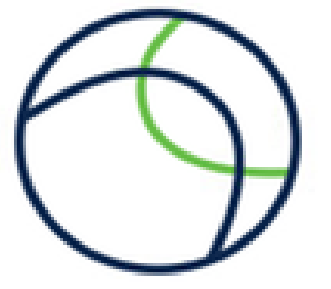

© Copyright 2004 - 2023 Cisco Systems, Inc. All Rights Reserved

| Terms of service                 |  |
|----------------------------------|--|
| Privacy statement                |  |
| Notices and disclaimers          |  |
| Third-party licenses and notices |  |

#### Installed Modules:

| Name                         | Version  |  |
|------------------------------|----------|--|
| AnyConnect VPN               | 5.1.2.42 |  |
| Customer Experience Feedback | 5.1.2.42 |  |
| Secure Firewall Posture      | 5.1.2.42 |  |
| Umbrella                     | 5.1.2.42 |  |

Close

Versione immagine sul dispositivo

Esempio di connessione Cisco Secure Client:

| Orisco Secure Client − □ ×                                                                                                    | S Cisco Secure Client   192.168.1.1 X                                                                            |
|----------------------------------------------------------------------------------------------------|----------------------------------------------------------------------------------------------------|
| AnyConnect VPI:<br>Please enter your username and password.<br>192.168.1.1 V Connect                                                                                                    | Please enter your username and password.<br>Group: dap_test 	v<br>Username: cisco<br>Password: *******           |
| Cisco Secure Client X<br>Security policies were applied to your session, access to some resources may be blocked. Your system administrator provided the following information to help you understand and remedy the security conditions:<br>01_dap_test 02_dap_test | OK Cancel  Cisco Secure Client  AnyConnect VPR Connected to 192.168.1.1.  192.168.1.1  Disconnect  00:00:30  Pv4 |
| OK                                                                                                    |                                                                                                    |

Cisco Secure Client Connection

D: Cisco Secure Client 5.x funziona correttamente in combinazione con HostScan 4.x?

R: No. La combinazione di Cisco Secure Client 5.x e HostScan 4.x non è supportata.

D: Quando si esegue l'aggiornamento da HostScan 4.x a Secure Firewall Posture 5.x, è possibile eseguire l'aggiornamento solo su determinati dispositivi?

R: Sì. È possibile aggiornare dispositivi specifici utilizzando il metodo 2 indicato.

#### Informazioni correlate

Supporto tecnico Cisco e download

#### Informazioni su questa traduzione

Cisco ha tradotto questo documento utilizzando una combinazione di tecnologie automatiche e umane per offrire ai nostri utenti in tutto il mondo contenuti di supporto nella propria lingua. Si noti che anche la migliore traduzione automatica non sarà mai accurata come quella fornita da un traduttore professionista. Cisco Systems, Inc. non si assume alcuna responsabilità per l'accuratezza di queste traduzioni e consiglia di consultare sempre il documento originale in inglese (disponibile al link fornito).